#### Tesla Model 3/Y/S/X Wireless CarPlay Adapter Instruction

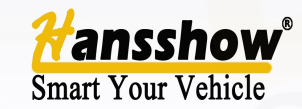

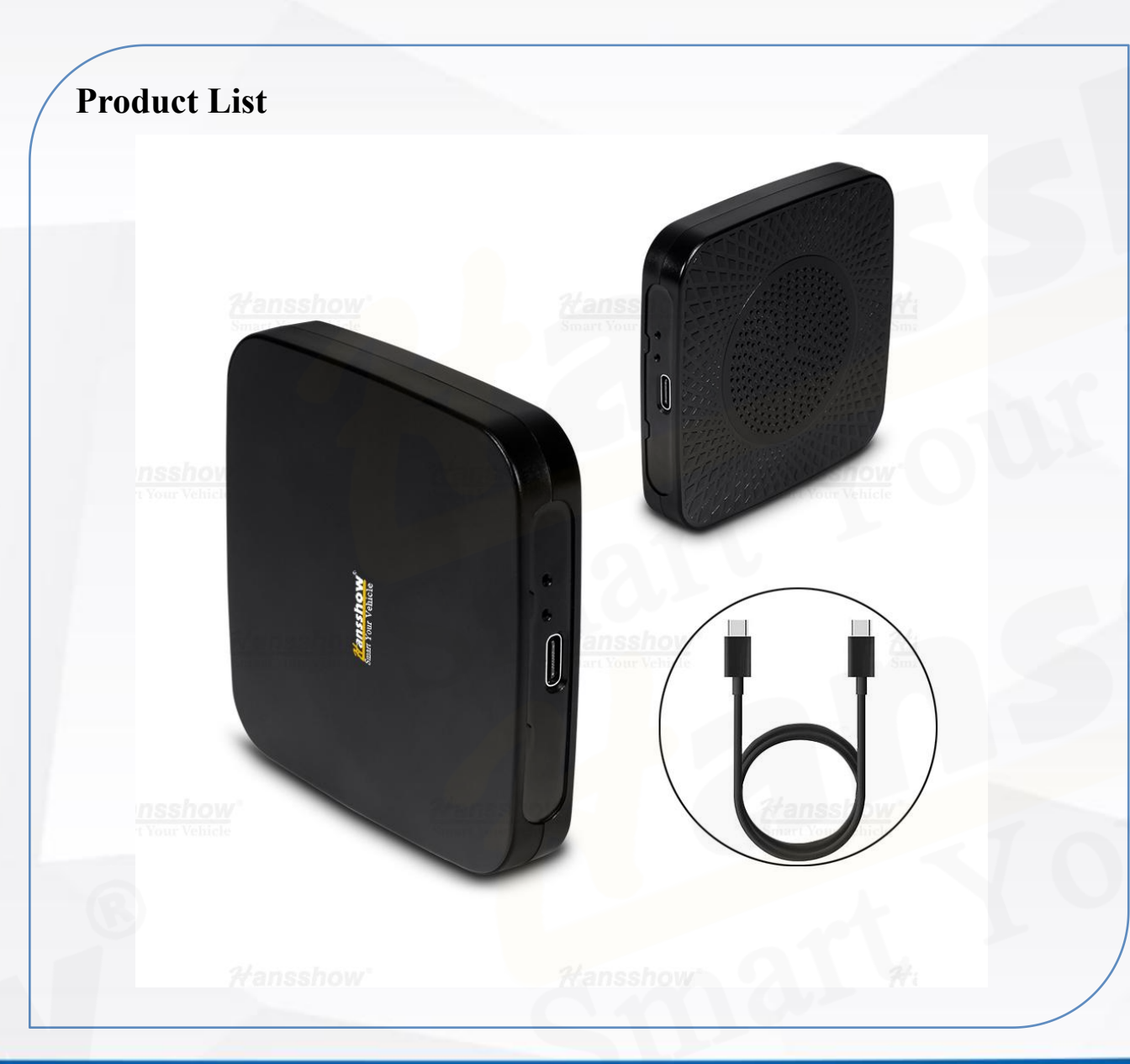

|   |                  |   | \           |
|---|------------------|---|-------------|
| 1 | adapter          | 4 | instruction |
| 2 | USB +Type-c      | 5 |             |
| 3 | dual USB +Type-c | 6 |             |
|   |                  |   |             |

Note: In order to use the product more quickly, please read this instruction carefully.

#### **Inspection Before And After Installation**

#### NOTE

1. Check whether the product list is complete and damaged before installation

2. Warning: Do not remove any parts by yourself. Any improper operation is not covered by the warranty.

3. Please watch the installation video and instructions carefully before installation

4. Please confirm whether the installation and wiring are correct before testing after installation.

5. Check whether the installed product functions normally. If there is any problem, please check whether the plug is plugged tightly

6. Check whether the function of the original vehicle is used normally. If there is any problem, please check whether the plug is plugged in tightly.

7. Please do not install the product if you receive a damaged item. Please take photos immediately and provide them to out after-sales team for confirmation. Photos should be provided that include all parts of the product and can display the damage. (If the product is notified of the damage after installation, claims and reissues will not be accepted, and you will need to purchase the parts again at your own expense.)

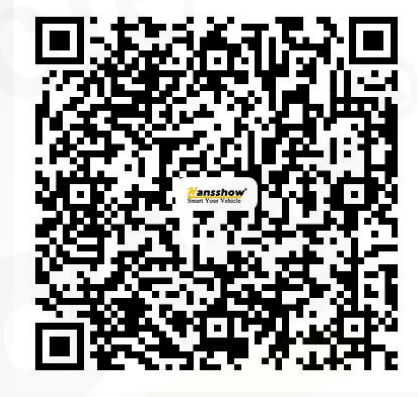

instruction

#### Aftersale Contact Phone/whatsapp: +86 130 4421 9654 +1-949 3584 793 Email: support@hansshow.com

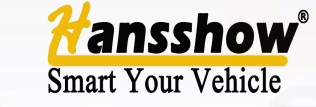

#### **1. Connect the adapter with smartphone**

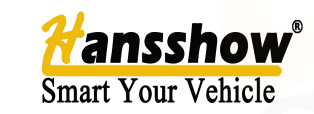

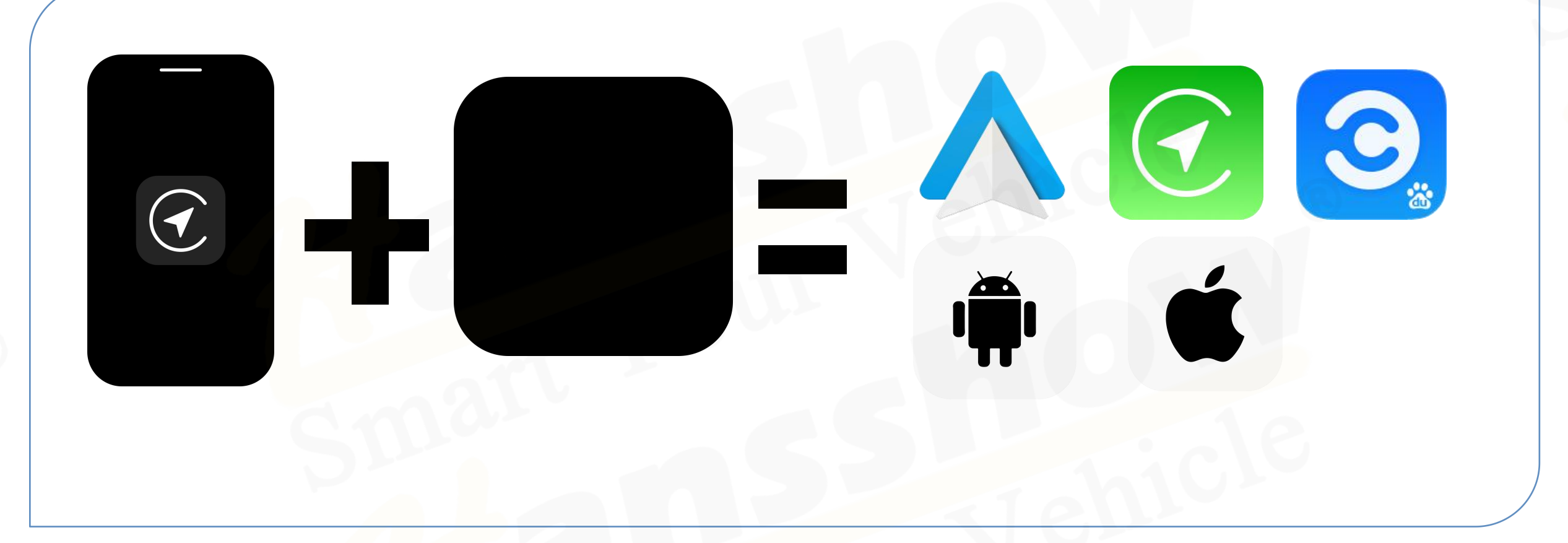

The Tesla Wireless CarPlay Adapter supports multiple smartphone connectivity methods, including wireless CarLife, wireless CarPlay, wireless Android Auto, and wireless screen mirroring for both Apple and Android devices.

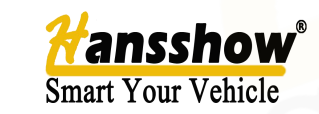

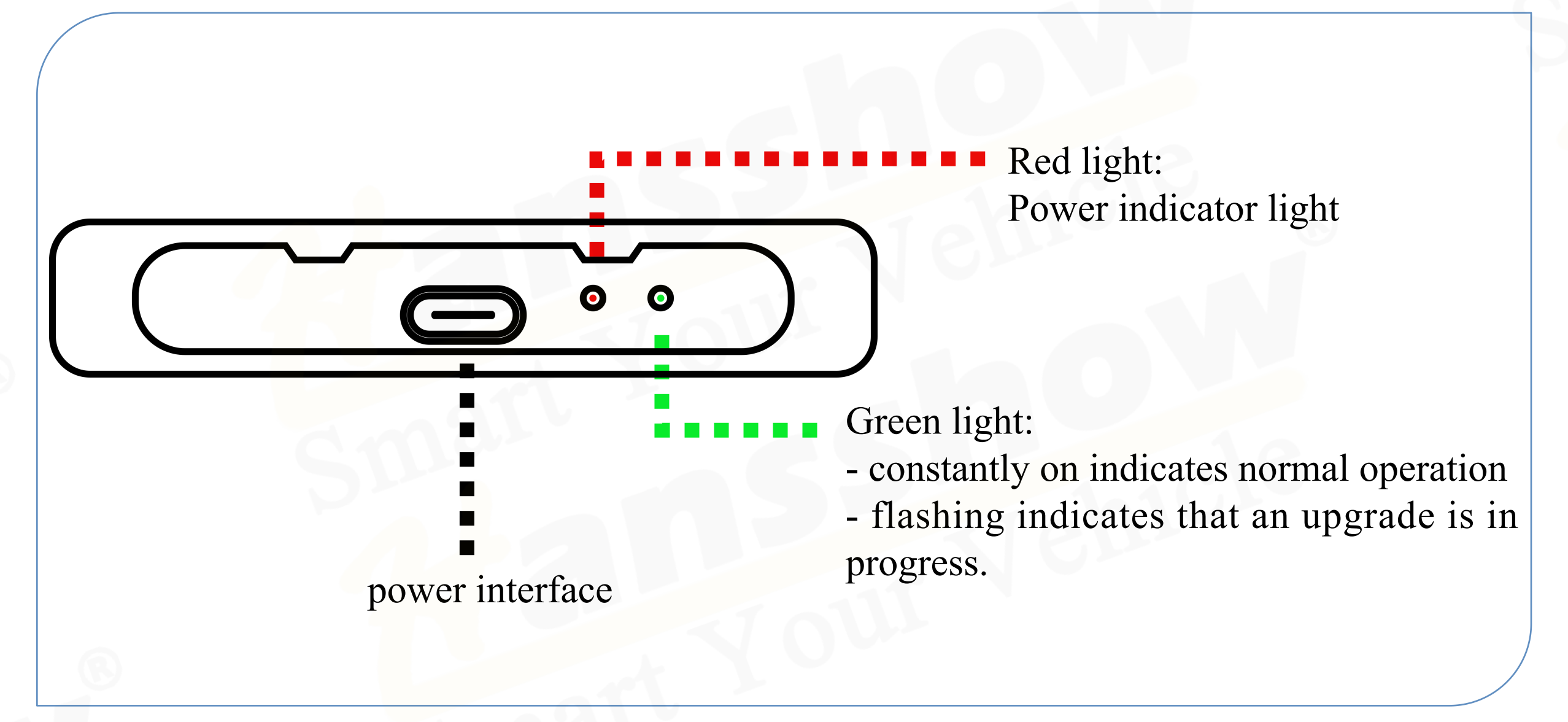

# **3.** Connectivity

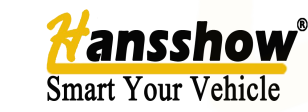

The phone can be connected to the Tesla car's Bluetooth to use the original Tesla sound system.

✻

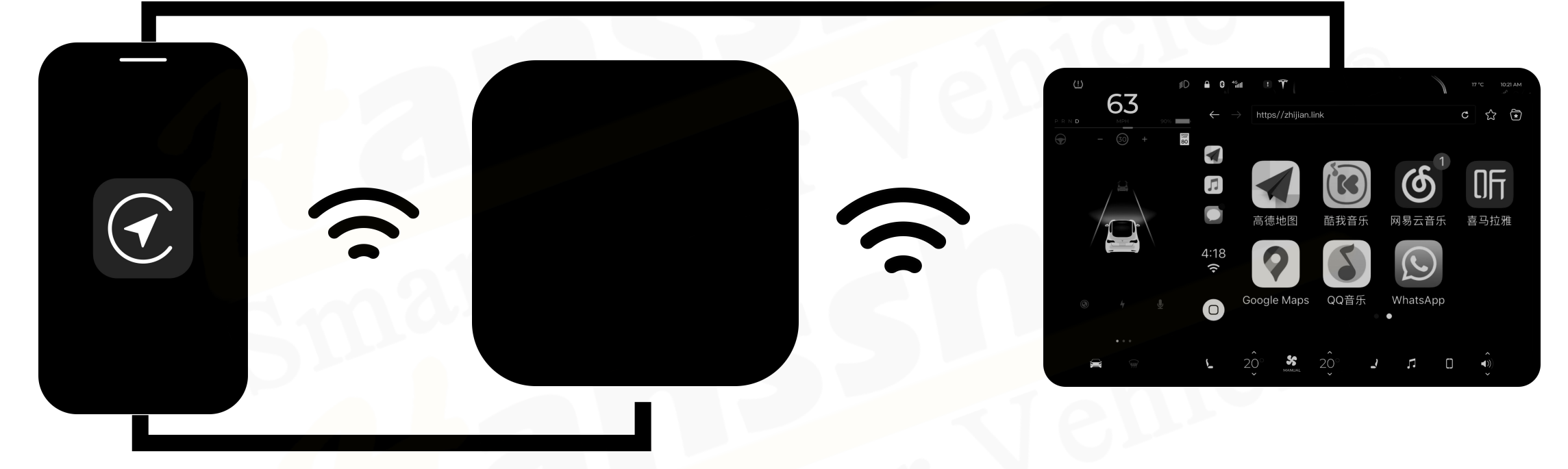

After the first connection, the phone will automatically disconnect and reconnect when used again.

# 4.1 Adapter power supply

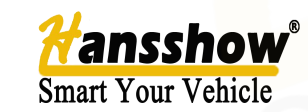

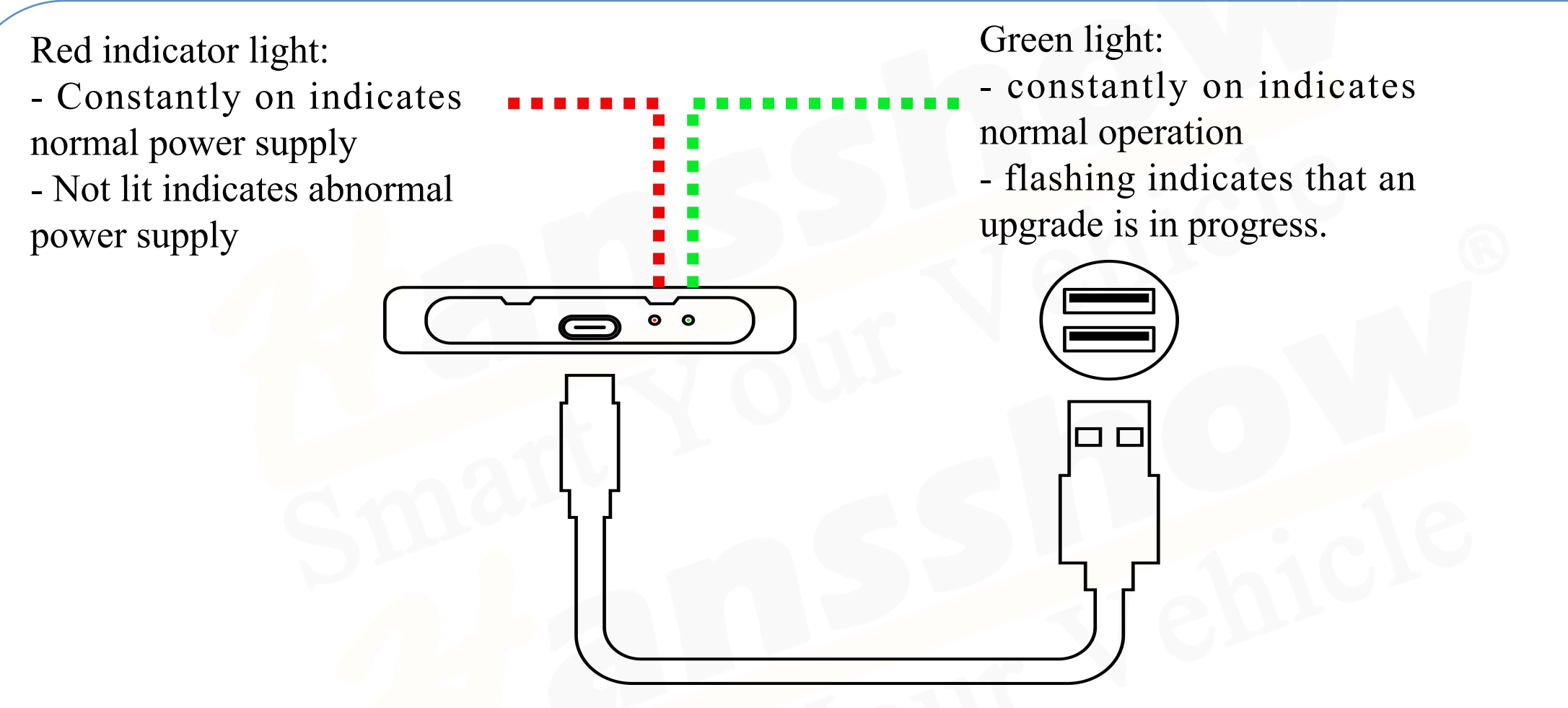

The Tesla Box uses USB 5V power supply and it is recommended to use the car charger interface for power supply

## 4.2 Connect the adapter with the phone's CarPlay

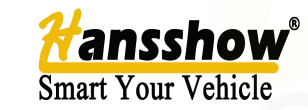

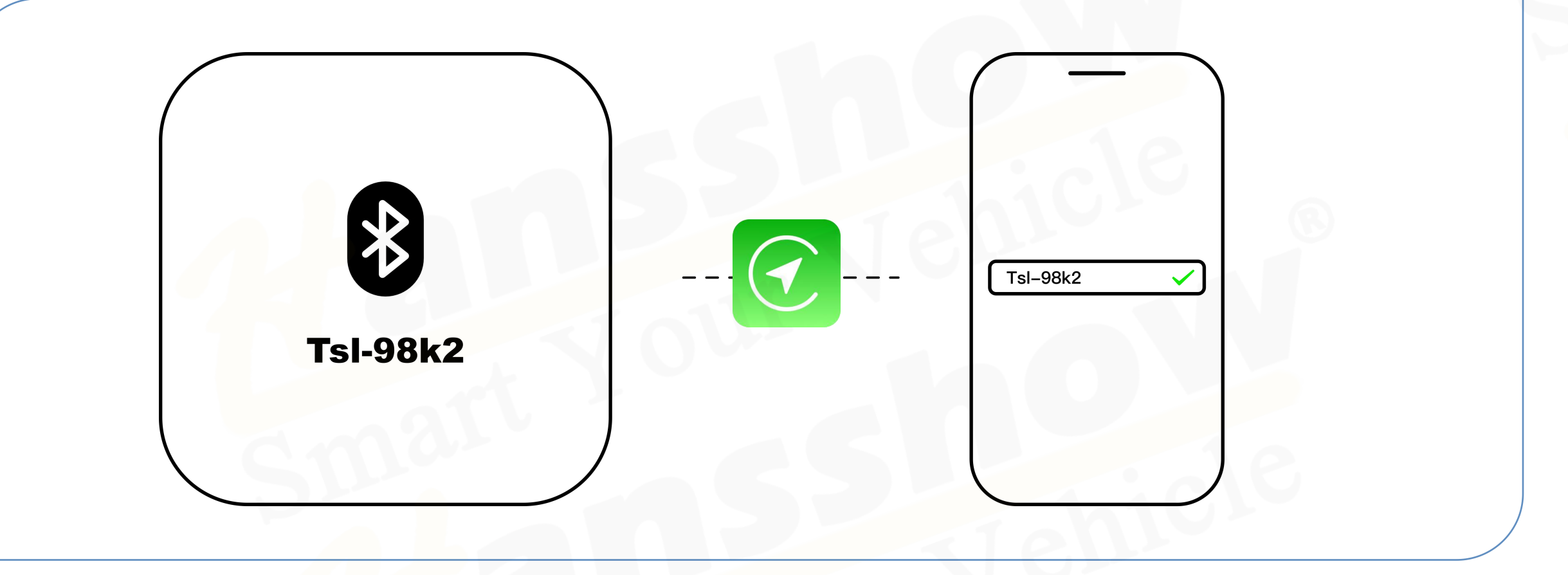

To use wireless CarPlay, you need to connect the box's Bluetooth (name is Tsl-\*\*\*). It will automatically connect on the next use after the initial setup

## 4.3 Connect the adapter with the phone's Android Auto

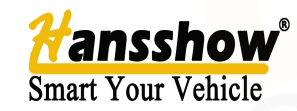

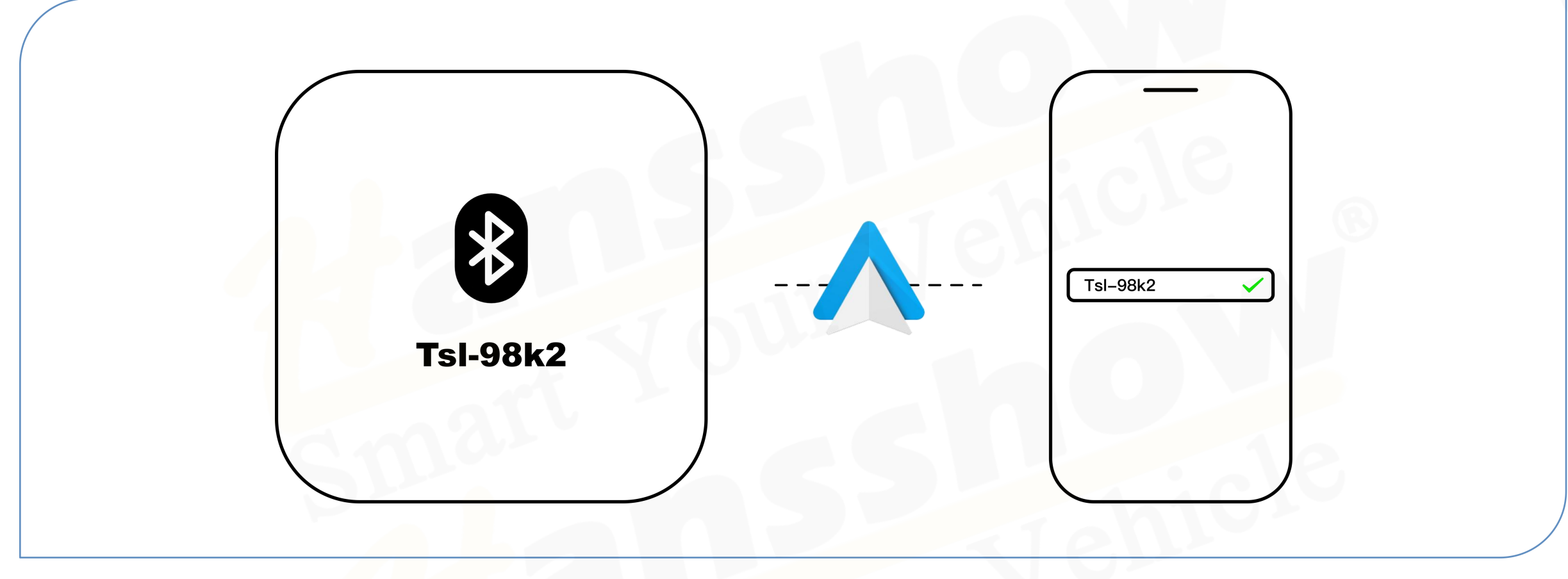

To use wireless Android Auto, you need to connect the box's Bluetooth (name is Tsl-\*\*\*\*). It will automatically connect on the next use after the initial setup.

## 4.4 Connect the adapter with the phone's CarLife

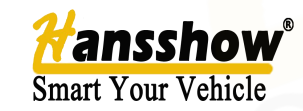

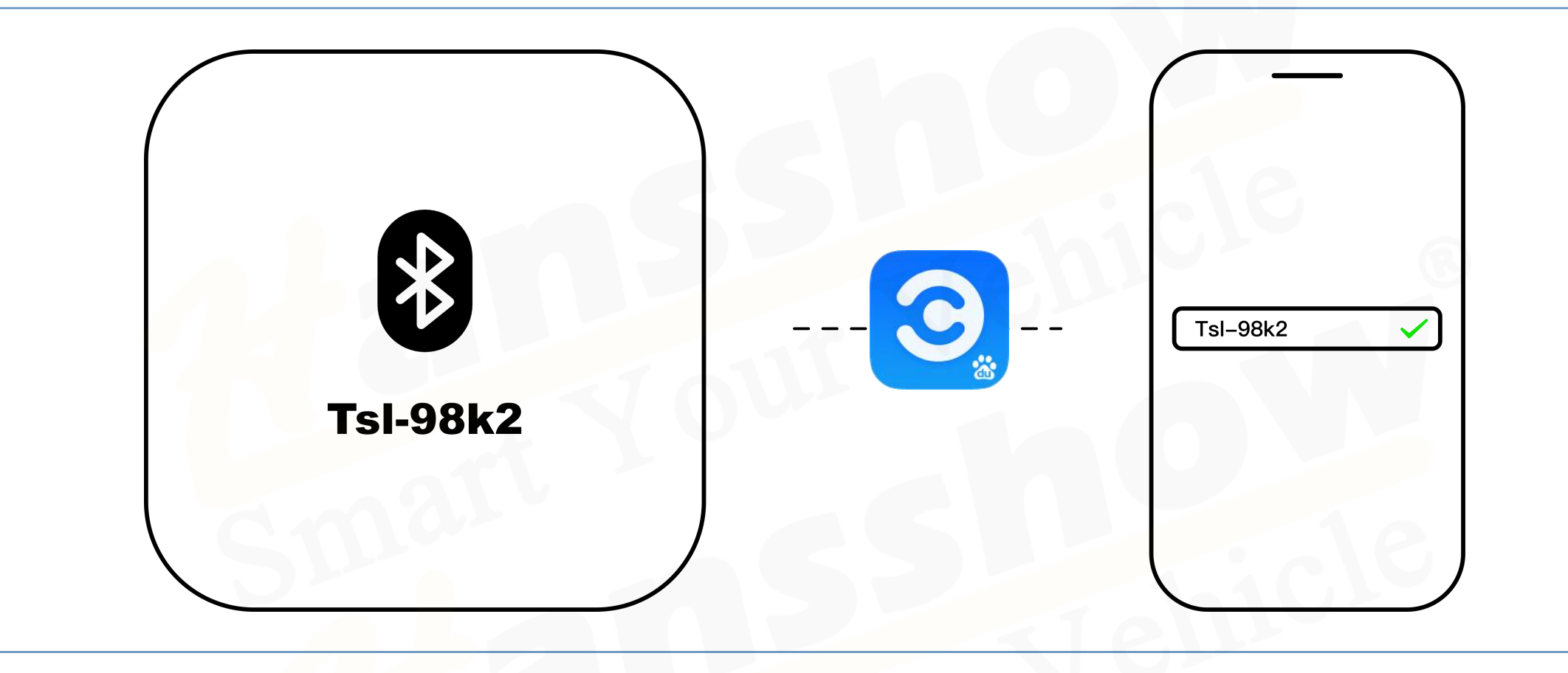

To use wireless CarLife, you need to connect the box's Bluetooth (name is Tsl-\*\*\*). It will automatically connect on the next use after the initial setup

## 4.5 Connection method between the adapter and the car

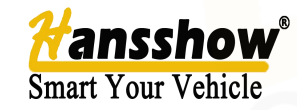

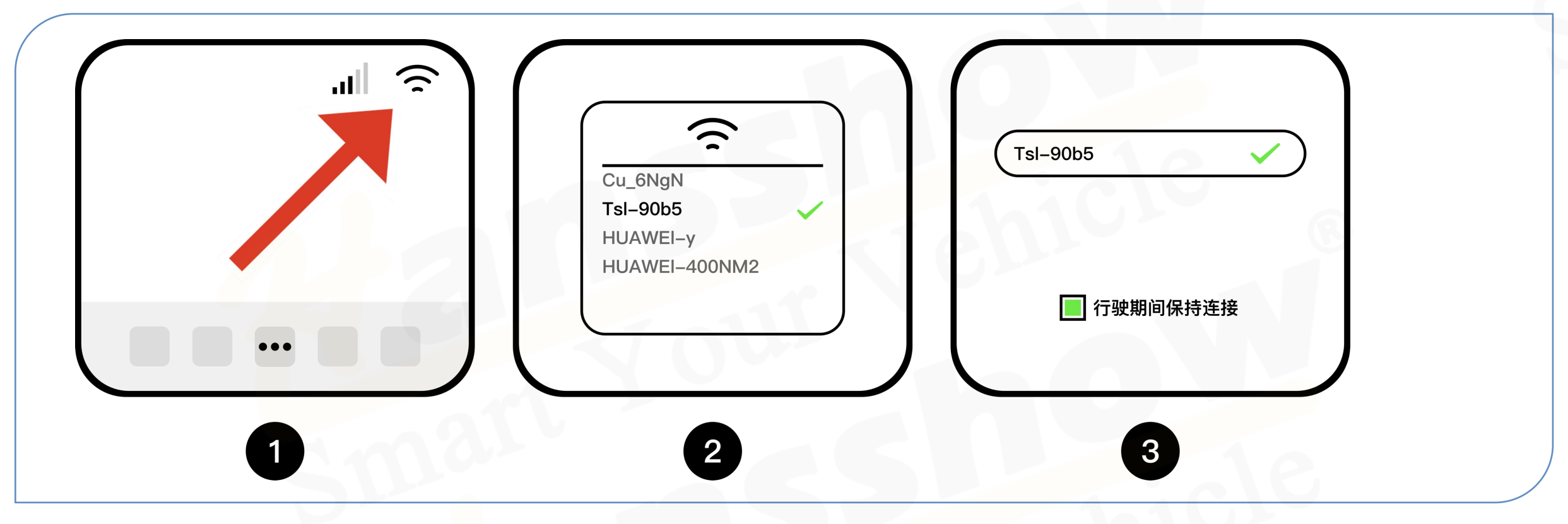

#### **Step -1: How to connect the adapter:**

The Tesla screen needs to connect to the adapter's Wi-Fi hotspot first. In the Tesla screen's Wi-Fi connection interface, select and connect to the adapter's Wi-Fi hotspot (named Tsl-\*\*\*\*), and check "Keep connected during driving" in the Wi-Fi settings. The initial password is: 1234678

## 4.6 Connection method between the adapter and the car

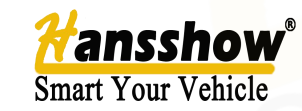

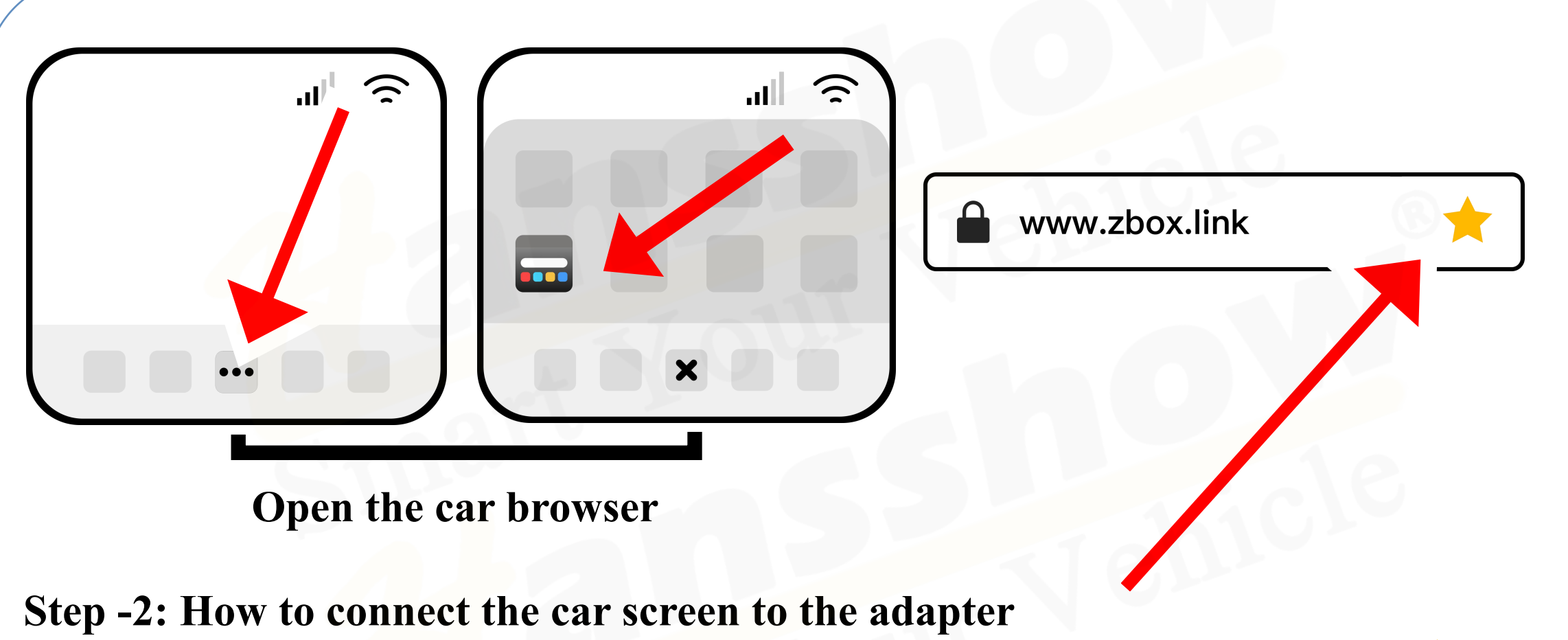

In the car's browser, enter the adapter's domain <u>www.zbox.link</u> and click the " $\uparrow$ " button on the right to add the domain name to your bookmarks for easy access next time.

# 4.7 Connect the adapter to Iphone for wireless screen mirroring

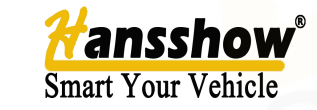

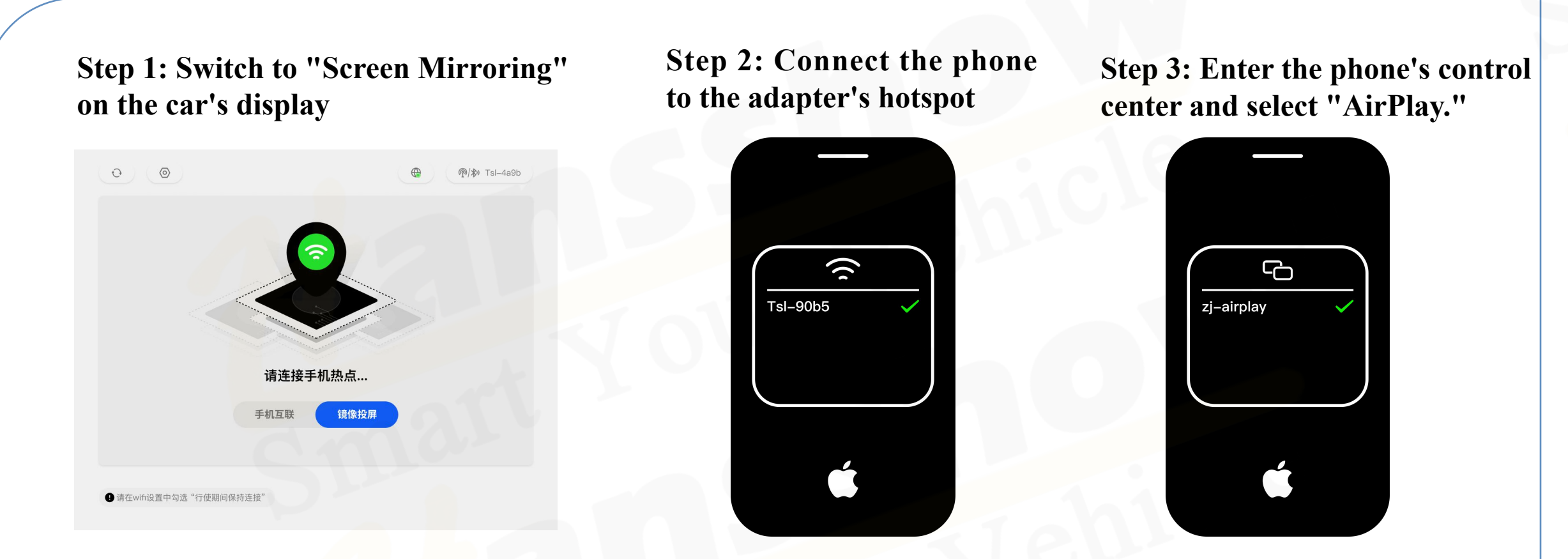

From the top of the phone screen, swipe down to enter the Control Center interface. Tap on the mirroring icon and a window will pop up, showing the device named "zj-airplay". Tap on it to connect. Once connected, the screen will start mirroring. Tap on the mirroring icon again to disconnect.

# 5. Upgrade

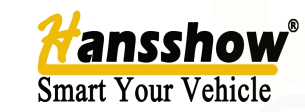

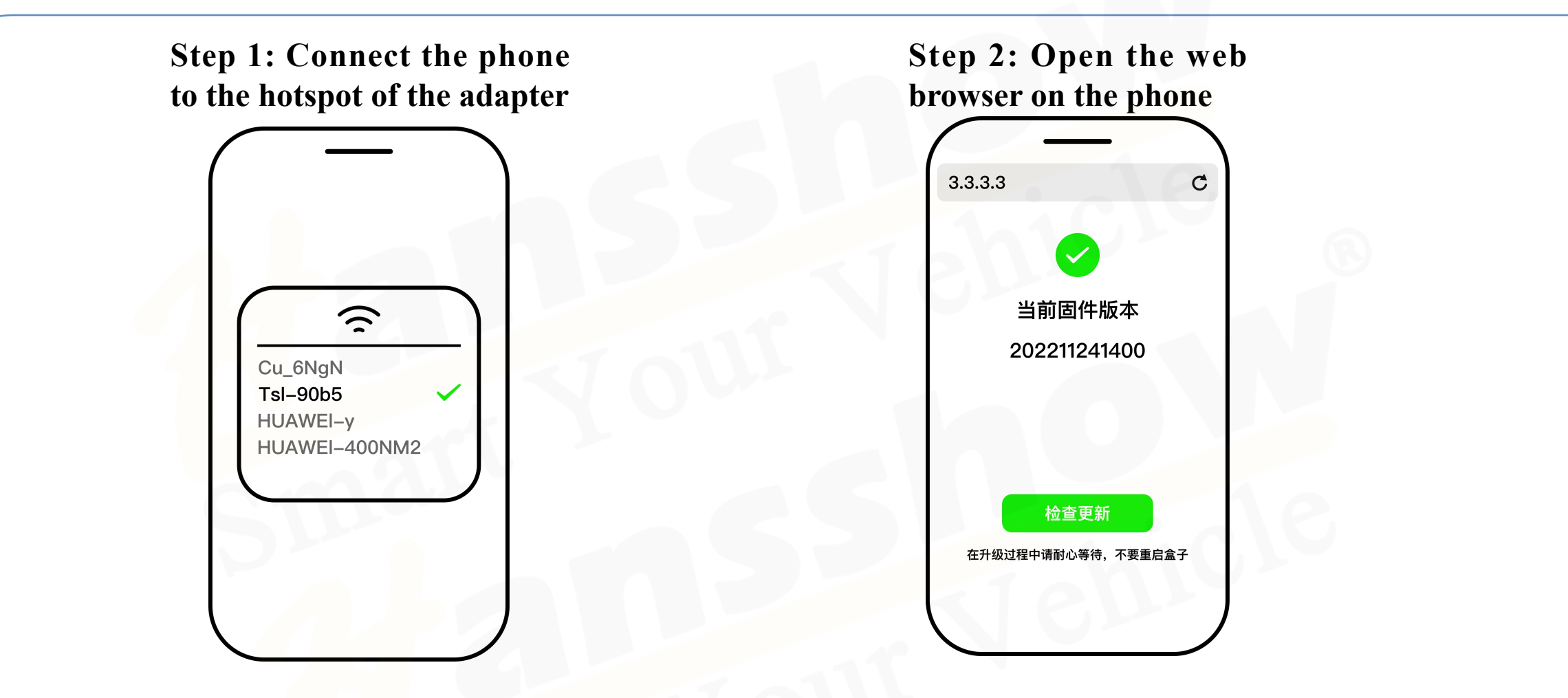

**OTA upgrade method:** Please connect your iPhone to the car adapter hotspot and enter 3.3.3.3 in the browser. Once opened, click on "Check for Updates".